iPad

## Log på skolens Wi-Fi

SOSU aarhus

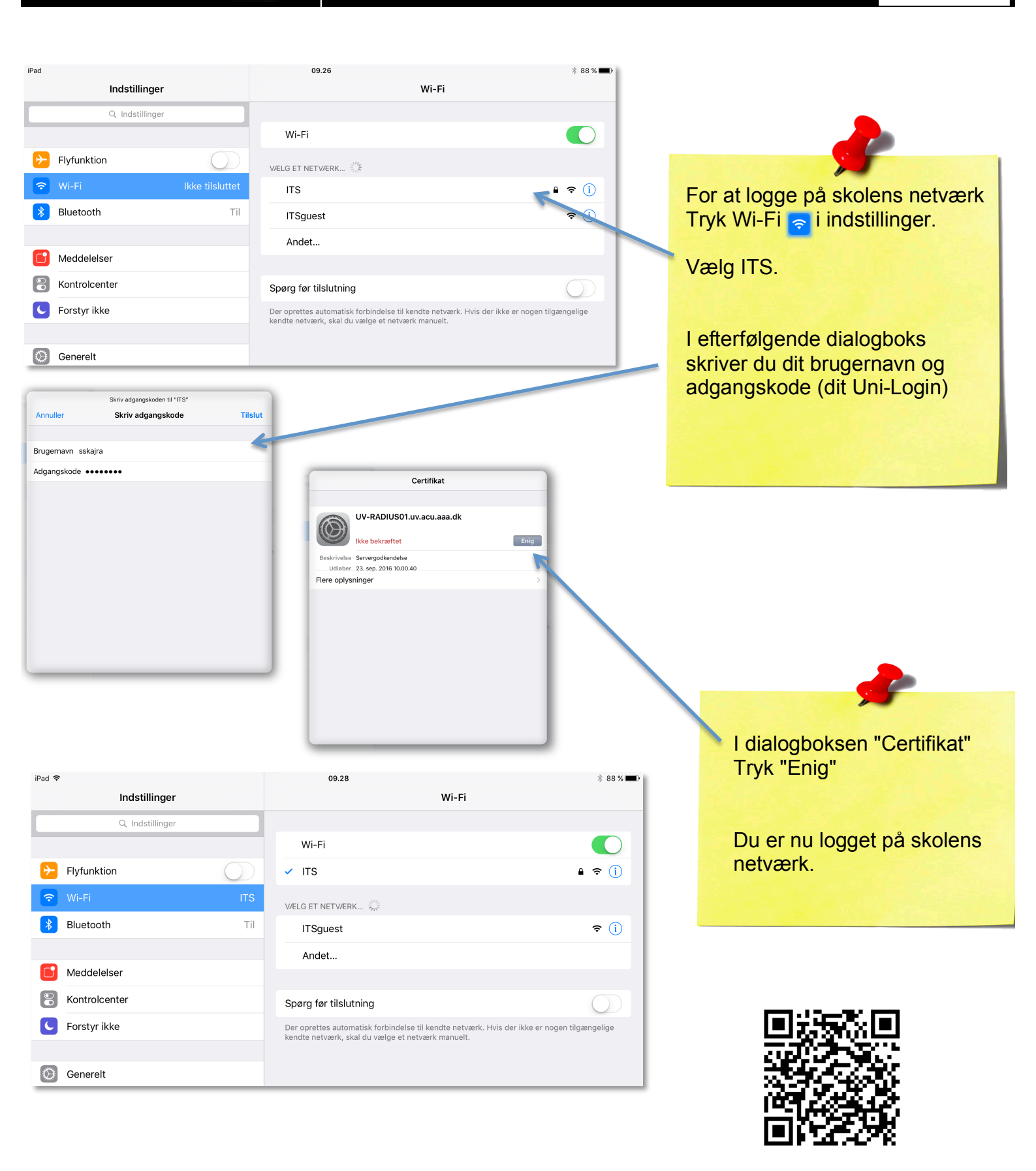

© sosu-hjaelp.dk